# eWorkforce Tool Guidance

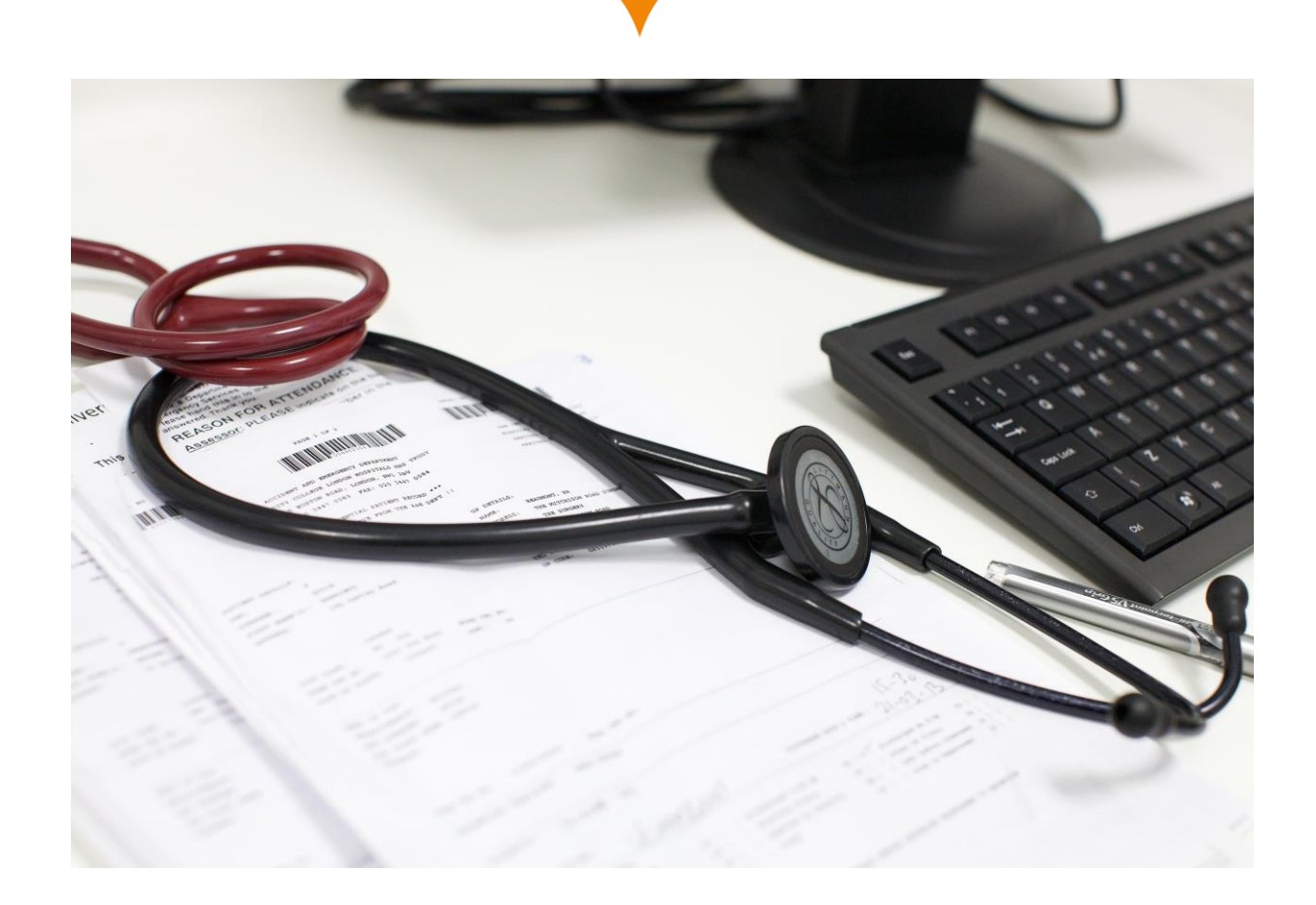

| 1 | Wo      | orkfo            | rce Planning                                               | 4  |
|---|---------|------------------|------------------------------------------------------------|----|
|   | 1.1     | Co               | ntext                                                      | 4  |
|   | 1.2     | Rea              | alistic workforce planning                                 | 4  |
|   | 1.3     | De               | veloping the detail                                        | 5  |
|   | 1.4     | Su               | oport                                                      | 5  |
|   | 1.5     | On               | going                                                      | 6  |
|   | 1.6     | Тес              | chnical considerations                                     | 6  |
|   | 1.6     | .1               | Organisations and STPs.                                    | 6  |
|   | 1.6     | .2               | Funded Establishment                                       | 6  |
|   | 1.6     | .3               | Relationship between funding and establishment             | 6  |
|   | 1.6     | .4               | Primary care                                               | 7  |
|   | 1.6     | .5               | Mental Health                                              | 7  |
|   | 1.7     | Scł              | nedule                                                     | 7  |
| 2 | Aco     | cess             | ing eWorkforce                                             | 8  |
|   | 2.1     | As               | an existing user                                           | 8  |
|   | 2.1     | .1               | Logging in and password reset                              | 8  |
|   | 2.1     | .2               | Using an invitation email as a known user                  | 9  |
|   | 2.1     | .3               | Joining the website as a known user                        | 9  |
|   | 2.2     | As               | an unknown user                                            | 10 |
|   | 2.2     | .1               | Using an invitation email as an unknown user               | 10 |
|   | 2.2     | .2               | Joining the website as an unknown user                     | 11 |
|   | 2.3     | Re               | gistering from the login screen                            | 11 |
| 3 | eW      | /ork1            | orce commands and dashboards                               | 15 |
|   | 3.1     | My               | Organisation                                               | 18 |
|   | 3.2     | Mu               | Itiple Organisations                                       | 18 |
| 4 | Wo      | orkfo            | rce Demand                                                 | 19 |
|   | Filteri | ing <sup>-</sup> | Fasks                                                      | 19 |
|   | 4.1     | Na               | vigating and entering data in the Workforce Demand section | 19 |
|   | 4.1     | .1               | Task Lists                                                 | 19 |
|   | 4.1     | .2               | Task Icon meaning                                          | 19 |
|   | 4.1     | .3               | Workforce Demand sections (rows)                           | 23 |
|   | 4.1     | .4               | Workforce Demand Totals                                    | 24 |
|   | 4.2     | Do               | wnloading and Uploading demand data                        | 24 |
|   | 4.2     | .1               | Downloading, editing and uploading demand data             | 24 |
| 5 | Fin     | alise            | e and Submit                                               | 28 |
| 6 | Ter     | min              | ology                                                      | 30 |
| 7 | Su      | рроі             | t Section                                                  | 32 |
|   | 7.1     | Gu               | idance Document                                            | 32 |
|   | 7.2     | ΗE               | E Local Office and HEE Support                             | 32 |

# eWorkforce Tool Guidance

| 7.3 | Third line support | 32 |
|-----|--------------------|----|
|     |                    |    |

# 1 Workforce Planning

This document provides guidance for completing the eWorkforce Tool (online Collective Forecast Demand Template) which will enable aggregation of current and projected funded workforce ('establishment') to sustainability and transformation partnership (STP), Regional and overall national positions. The e-workforce tool is part of a data support package Health Education England (HEE) is developing.

The intended audience of this guidance is workforce planning leads in provider organisations in England. Please note some of the features presented in this guidance may differ slightly from the final version of the tool.

# 1.1 Context

The Long Term Plan sets the ambition of developing a new operating model for workforce which can respond to changing capacity, capability and needs.

The growing shortages of health care staff is an international phenomenon, playing out in a UK context of rising population and significant shifts in demographic mix.

Such workforce shortages impact patients. There are no 'silver bullets', problems are systemic, and solutions varied. Different parts of the system (individual organisations, STP/ICSs, NHS regions and national bodies) need to act in concert, to pull all the levers that can be pulled individually and collectively to:

- enhance existing workforce supply;
- grow future workforce supply;
- mitigate current and future workforce demand.

To bring this about requires that the system as a whole:

- acknowledge that actions are required throughout the health care system by national, regional, local system, and individual organisations;
- empower different parts of the system to pull those levers they are best positioned to pull;
- acknowledge there are inherent tensions between acting as an organisation to address organisational problems, and acting as a system partner to address system problems;
- work collectively to resolve these tensions.

# 1.2 Realistic workforce planning

Realistic workforce planning entails

- describing the services local systems plan to provide in the context of funding available and the priories described in the Long Term Plan and the Interim People Plan;
- translating those service plans into requirements for workforce in a manner that acknowledges the different groups that make up that workforce, and the differential change in demand for those groups;
- assessing the potential supply of the different groups against demand;

- agreeing what can realistically be done to bring the two into closer alignment;
- describing the plan to do those things;
- enacting, monitoring and adapting that plan at system level.

Assessment of funded workforce demand against available supply means using intelligence on both at the 'right' level of detail.

# **1.3 Developing the detail**

Aggregate data on workforce numbers and costs of staff groups at 'high level' are vital for financial planning. However, these are not sufficient for realistic workforce planning: services are delivered by teams comprising doctors, clinical professionals, and support staff. An adult nurse is trained quite differently from a child nurse; a physiotherapist is not the same as a dietician; clinical engineering is a completely different scientific discipline to infection; a paediatrician is not trained to work with the elderly, a trauma surgeon does not operate on the brain. If follows that in order to

- understand current and potential future gaps between supply and demand;
- explore potential interventions to align these (including changing skill mix, accelerating CPD, investing more in the newer workforce groups, deployment, targeted retention initiatives);

it is necessary to understand the supply of, and express funded demand for, individual groups.

HEE is releasing 'e-Workforce' for the recording of workforce establishment at the level of individual groups. This tool will be pre-populated with current (March 2019) Staff in Post at the level of individual organisation, as per the NHS Electronic Staff Record, with the facility to input alternative data.

The use of the tool is intended for Trusts and its use can be extended to non-NHS providers.

# 1.4 Support

To support the delivery of the workforce element of the overall strategic plan a number of products and services will be introduced over the next three months. It is for regional teams to determine how best to present the outputs from these HEE tools:

- A universal supply projection (USP) tool, will be available to HEE regional offices which provides a projection of the overall size of workforce for individual groups to 2024 at the level of STP on a 'do nothing' basis. That is, the tool will indicate the extent to which the workforce is likely to change in the absence of interventions to alter supply.
- HEE is developing a modelling tool (ATHENA) that will enable STP/ICSs to understand how the supply of key groups is sensitive to key assumptions on recruitment, training and retention for Clinical Professionals.

For medical staff the pipeline for new CCT holders (i.e. those who complete their Certificate of Consultant Training and are thus eligible to apply for consultant posts) is largely fixed by numbers already in training. Hence while there are projections of

CCT holder supply at the level of specialty and geography, there is not a 'scenario' tool for medical staff.

Projections of funded establishment will be input to 'e-Workforce' by Trusts.

STPs workforce leads will have 'real time' access to the data, subject to the agreement of contributing organisations

As the tool is populated with current and projected establishment, STPs will observe current workforce 'gap' and the potential residual gap in 2024.

HEE will gather, collate and analyse the workforce establishment projections and position this in the context of the supply projections at the level of the STP/ICS system in a product that will be made available to all STPs.

# 1.5 Ongoing

There are known significant challenges associated with:

- Projecting establishment into the future;
- Identifying gaps and developing interventions to close such gaps, and that both the techniques for doing this and the estimated values will iterate over time.

It is further acknowledged that:

• Supplying granular (deadline 27th September 2019), will represent a significant challenge.

• Regional teams from HEE and NHSI/E will be working alongside STP/ICSs up until the date of the NHSI/E final submission (15th November 2019), to support the development of realistic workforce plans.

The precise details of the delivery of the support package outlined above will be determined locally.

# **1.6 Technical considerations**

# 1.6.1 **Organisations and STPs.**

Each whole organisation will be mapped to its lead STP.

# 1.6.2 Funded Establishment

'Funded establishment' is defined as the total number of posts the organisation would recruit to where the supply available. It is understood that organisations may take slightly different approaches to this.

# 1.6.3 **Relationship between funding and establishment**

For the purposes of the NHSE/I collection tool collects data in terms of 'in year' values. Thus, the staffing expenditure and WTE data are sought in that 'currency';

HEE's 'currency' is establishment at a given point – the end of the financial year. Thus the 2018-19 stock is the stock at 31st March 2019, and the 'funded demand' is the establishment at the same date. Hence the 2024 establishment relates the end of the year 2024. The template incorporates two options for aggregation from the inputs to e-workforce to the NHSEI template

Option 1 (which we understand to be the approach most organisations will adopt): Assume that all posts are established at the start of the year. That is the 31 March 2020 establishment is the WTE to which the 2019-20 funding relates, and the 2024 establishment is the WTE to which the 2023-24 funding relates. Initial soundings indicate this is the generally the most common approach. The e-workforce tool will contain an aggregation section that does this.

Option 2: Assume that the establishment grows evenly over the course of the year, or switches from the start to the end point mid-year. In this case the funding for 2019-2020 would relate to the average of the establishment at March 2019 and March 2020, and the funding for 2023-24 would relate to the average of the establishment at March 2023 and March 2024. A second aggregation section will accommodate this option.

# 1.6.4 Primary care

As noted in the NHSE/I guidance the intention is to collect more granular information on different staff groups. Further guidance on the detail will follow from NHSE/I.

## 1.6.5 Mental Health

A further bespoke template will be added after the initial September submission drilling down in further detail with regard to Mental Health. Further detail will follow.

# 1.7 Schedule

| Week commencing 19 <sup>th</sup> August    | e-workforce goes live for input |
|--------------------------------------------|---------------------------------|
|                                            | Helpdesk goes live              |
| 27 <sup>th</sup> September                 | Data harvested                  |
| Week commencing 30 <sup>th</sup> September | Analysis tool out to system     |
| 15 <sup>th</sup> November                  | Data harvested                  |
| Week commencing 18 <sup>th</sup> November  | Analysis tool out to system     |

# 2 Accessing eWorkforce

# 2.1 As an existing user

The eWorkforce Tool can be found here:

https://eworkforce.hee.nhs.uk/

All users must login to access their pages, input data and download reports.

#### 2.1.1 Logging in and password reset

On the login page, you can retrieve your password, join a collection or submit a request to register as a new user.

The login screen looks like this:

#### Figure 1: Login Screen

| eWorkforce                                              |                                                                                                    |                                                                                                    |                                                                                                    |
|---------------------------------------------------------|----------------------------------------------------------------------------------------------------|----------------------------------------------------------------------------------------------------|----------------------------------------------------------------------------------------------------|
| Login<br>Email address<br>Enter your email<br>Password  | 2019 Strategic System Pla<br>Data Collection<br>The NHS Long Term Plan of developing a<br>changing capacity,capability and needs. Re<br>workforce demand against available supply m                                                                                  | In Submission Process<br>new operating model for workforce which can resp<br>ealistic workforce planning entails assessment of<br>leans using intelligence on both at the 'right' level of de                                                                                                    | NHS<br>wond to Health Education England<br>funded                                                                                                    |
| Enter password<br>Log In<br>Forgotten your<br>password? | Different parts of the system (individual org<br>regions and national bodies) need to act in co<br>that can be pulled individually and collectively<br>enhance existing workforce supply<br>grow future workforce supply<br>mitigate current and future workforce de | ganisations,STP/ICSs, NHS To bring this about requirer, to pull all the levers y to:<br>acknowledge that system by national organisations<br>emand embed by the system by acknowledge that system by a stational organisations<br>acknowledge that system by national organisations<br>acknowledge that system by a stational organisations<br>acknowledge that system by a station organisati | irres that the system as a whole:<br>t actions are required throughout the health care<br>al, regional, local system, and individual<br>at parts of the system to pull those levers they<br>ed to pull |
|                                                         | HAVE AN INVITE CODE?<br>If you have an invite code, click<br>here to complete your registration<br>to use eWorkforce.                                                                                                    | REGISTER TO USE EWORKFORCE<br>If your would like to sign up to use<br>eWorkforce, please click here and<br>follow the instructions.                                                                                                    | COLLECTION GUIDANCE<br>Download the current collection<br>guidance document.<br>Last updated 20th August 2019                                                                                          |

Enter your email address and password to login. If you have forgotten your password, please click on 'forgotten your password' where you will be prompted to enter your email address in the following screen:

## Figure 2: Password Reset

| n to create a new one. | If you already have a user account but have forgotten your password, please use th |
|------------------------|------------------------------------------------------------------------------------|
|                        | lease enter your Email address                                                     |
|                        | Your email address                                                                 |
|                        | Request password reset                                                             |
|                        | Request password reset                                                             |
| Retur                  |                                                                                    |

A password reminder will be sent to your email address. If you see the following screen:

#### Figure 3: Password reset for unknown email

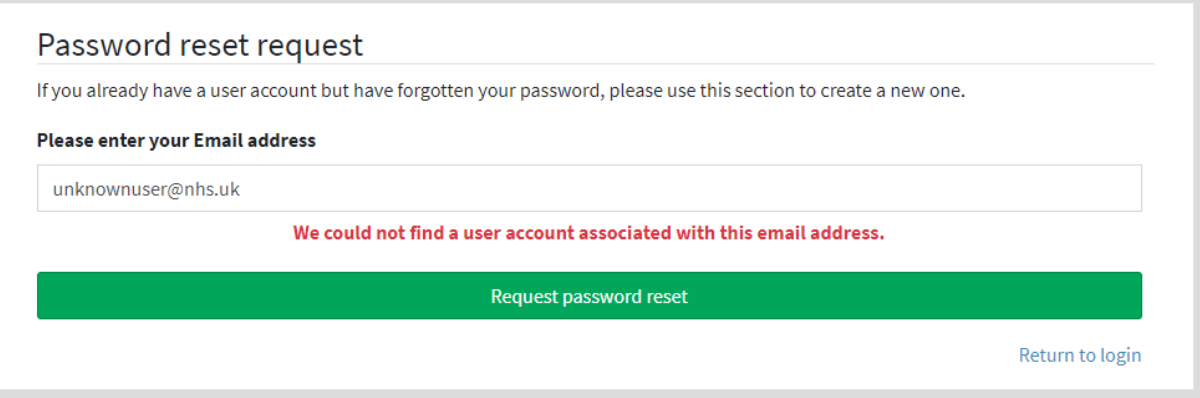

Then either you have not previously registered or you have entered your email address incorrectly. You must be registered to use the system before you can reset your password.

#### 2.1.2 Using an invitation email as a known user

If you have received an email inviting you to contribute, the email will contain a link to use to access the system.

#### Figure 4: Invitation to Contribute

| 2019 Strategic System Plan Submission Process<br>Data Collection<br>As a Workforce Planner for Heavy Energy Limited, you have been invited to contribute to the following data collection, 2019 Strategic System Plan Submission Process                                                                                                    | <b>NHS</b><br>Health Education England                       |
|----------------------------------------------------------------------------------------------------|--------------------------------------------------------------|
| <br>The <u>NHS Long Term Plan</u> of developing a new operating model for workforce which can respond to changing capacity,capability and needs. Realistic workforce planning en<br>demand against available supply means using intelligence on both at the 'right' level of detail.<br>Different parts of the system (individual organisations,STP/ICSs, NHS regions and national bodies) need to act in concert, to pull all the levers that can be pulled individually                                                                                                    | tails assessment of funded workforce<br>and collectively to: |
| enhance existing workforce supply     grow future workforce supply     mitigate current and future workforce demand                                                                                                    |                                                              |
| To bring this about requires that the system as a whole:                                                                                                    |                                                              |
| <ul> <li>acknowledge that actions are required throughout the health care system by national, regional, local system, and individual organisations</li> <li>empower different parts of the system to pull those levers they are best positioned to pull</li> </ul>                                                                                                    |                                                              |
| You already have a user account registered to use eWorkforce. The data collection will be available to you the next time you log in.<br>Click here to view your collection tasks.<br>If you have forgotten your log in details, please go to <u>Reset Password</u> and follow the instructions.<br>This email was sent from eWorkforce on the behalf of the Health Education England data collection.<br>The information contained in this communication from the sender is confidential. It is intended solely for use by the recipient and others authorised to receive it. If you are no<br>any disclosure, copying, distribution or taking action in relation of the contents of this information is stircity prohibited and may be unlawful. | t the recipient, you are hereby notified that                |

#### 2.1.3 Joining the website as a known user

If you have been provided with an invitation code then you should press the join button on the login screen. As you are a known user, you will be shown the following screen:

| Invite                                                                                 |                              |  |  |  |
|----------------------------------------------------------------------------------------|------------------------------|--|--|--|
| This email address already has a user account. Please provide the password for this ac | count to confirm.            |  |  |  |
| Email address                                                                          |                              |  |  |  |
| user@nhs.uk                                                                            |                              |  |  |  |
| Confirm Password                                                                       |                              |  |  |  |
| Your password                                                                          |                              |  |  |  |
|                                                                                        | Please confirm your password |  |  |  |
| Accept Invite &                                                                        | Login                        |  |  |  |
| Forgotten your password?                                                               | Return to login              |  |  |  |

Enter your password and you will be sent to the dashboard.

# 2.2 As an unknown user

#### 2.2.1 Using an invitation email as an unknown user

#### Figure 5: Invitation to Contribute

# 2019 Strategic System Plan Submission Process Image: Constrate System Plan Submission Process Data Collection More System Plan Submission Process for Derbyshire Community Health Services NHS Foundation Trust by Richard Starkey in the following areas: • Workforce Planner Note from Richard Starkey: "Would you mind filling this in with me?" More allowing areas: • Before you are able to participate in the collection, you will need to register. It is a simple process, just click the link below and follow the instructions. Register to use eWorkforce. This email was sent from Workforce on the behalf of the Health Education England data collection.

The information contained in this communication from the sender is confidential. It is intended solely for use by the recipient and others authorised to receive it. If you are not the recipient, you are hereby notified that any disclosure, copying, distribution or taking action in relation of the contents of this information is strictly prohibited and may be unlawful.

Clicking the link in the email will take you to a page that will allow you to create a user account. The password you create here will be the password you will use in future to access the portal.

#### Figure 6: Create Account Page

| As the Workforce Planner for healthcare science for Heavy Energy Limited please set up an accoun<br>Collection Tool. This will allow you to organise the collection and submission of workforce informa | nt to use the eWorkforce Data<br>ation to Health Education England. |
|----------------------------------------------------------------------------------------------------|---------------------------------------------------------------------|
| Your contact details                                                                                                    |                                                                     |
| Email address                                                                                                    |                                                                     |
| john@heavyenergy.com                                                                                                    |                                                                     |
| Name                                                                                                    |                                                                     |
| John Smith                                                                                                    |                                                                     |
| Telephone                                                                                                    |                                                                     |
| 07000 123456                                                                                                    |                                                                     |
| Job title                                                                                                    |                                                                     |
| Workforce Planner                                                                                                    |                                                                     |
| Your password                                                                                                    |                                                                     |
| New password                                                                                                    |                                                                     |
|                                                                                                    |                                                                     |
| Confirm new password                                                                                                    |                                                                     |
|                                                                                                    |                                                                     |
|                                                                                                    |                                                                     |
|                                                                                                    |                                                                     |

Enter the information requested and press the create user account button. An account will be created for you which you can use to access the portal in the future. Your password must have between 8 and 16 letters, with a mix of uppercase and

lowercase letters, with one or more symbols and numbers. After you have created your account, you will be taken to the <u>Login Screen</u>

#### 2.2.2 Joining the website as an unknown user

On pressing the join button, you will be presented with the following screen

#### Figure 7:Using an Invite Code

If you have been given an invite code (the invite code is 4 groups of letters separated by a dash - something like ABCD-EFGH-IJKL-MNOP ), you can click the "HAVE AN INVITE CODE" link on the <u>Login Screen</u>. Clicking that link will show you the following screen:

| you have been provided   | with an <b>Invite Code</b> please ente | er it below and click | 'Next'. |  |  |
|--------------------------|----------------------------------------|-----------------------|---------|--|--|
| nter you invitation code |                                        |                       |         |  |  |
|                          |                                        |                       |         |  |  |
|                          |                                        |                       |         |  |  |
|                          |                                        |                       | Next    |  |  |

Enter your invite code . When you've pressed the Next button, you will see this screen:

#### Figure 8: Set up account

#### Account set up - Contributor

| the Main Contact for healthcare science for zDemo Thames Valley Trust please set up an account to use the eWorkforce Data Collection Tool. This will allow you<br>organise the collection and submission of workforce information to Health Education England. |                 |  |  |  |
|----------------------------------------------------------------------------------------------------|-----------------|--|--|--|
| nail address                                                                                                    |                 |  |  |  |
| Your email address                                                                                                    |                 |  |  |  |
|                                                                                                    |                 |  |  |  |
| Next                                                                                                    |                 |  |  |  |
|                                                                                                    | Return to login |  |  |  |

Enter your email address and on pressing Next, you will be able to create an account as detailed above.

# 2.3 Registering from the login screen.

If you click the "REGISTER TO USE EWORKFORCE" card on the login screen, you will be taken through a registration progress to access the system. Clicking the register card will show you this screen:

|   | Figure 9:                  | Registering for a col                                   | llection                 |
|---|----------------------------|---------------------------------------------------------|--------------------------|
| 畲 | eWorkforce                 |                                                         |                          |
|   | Please se<br>The following | elect a collection<br>collections are currently active: |                          |
|   | Collection                 | name                                                    | Run by                   |
|   | 2019 Strateg               | gic System Plan Submission Process                      | Health Education England |
|   |                            |                                                         | Next                     |

Select a collection that you wish to work on (in this case, there is only one collection) and press the next button. You will then be asked to provide your email address in the next screen:

|   | Figure 10:                 | Registering your email address                                        |  |
|---|----------------------------|-----------------------------------------------------------------------|--|
| 畲 | eWorkforce                 |                                                                       |  |
|   | Registrat<br>Email address | tion email address 2019 Strategic System Plan Submission Process<br>s |  |
|   | Please prov                | ide an email address                                                  |  |
|   |                            | Next                                                                  |  |

If you have never registered with eWorkforce before, you will be asked to provide personal details to set up your account. You will be shown this screen:

| Figure 11:                  | Registering contact details for the first time                               |
|-----------------------------|------------------------------------------------------------------------------|
| eWorkforce                  |                                                                              |
| Your conta<br>Email address | act details 2019 Strategic System Plan Submission Process                    |
| john@heavye                 | nergy.com                                                                    |
| Name                        |                                                                              |
|                             |                                                                              |
| Telephone                   | Full name                                                                    |
| Job title                   | Contact telephone number is required in case we need to verify your identity |
|                             | Please give us your job title. You can change it later.                      |
|                             | Next                                                                         |

Fill in your personal details and press the "Next" button. You will then be asked to provide your organisation code in the next screen:

#### eWorkforce Tool Guidance

|   | Figure 12: | Registering - providing your organisation                                                                                       |
|---|------------|----------------------------------------------------------------------------------------------------|
| 畲 | eWorkforce |                                                                                                    |
|   | Your organ | anisation code 2019 Strategic System Plan Submission Process<br>ne details of the organisation to which you wish to contribute. |
|   | ODS Code   | Org Name                                                                                                    |
|   | Org Code   | [Not found]                                                                                                    |
|   |            | I don't have an ODS code Next                                                                                                   |

If you have an ODS code, enter it into the ODS code box, if you don't have an ODS code press the "I don't have an ODS code" button to be shown the following screen:

| Figure 13:                                                                                                    | Don't have an ODS code                                        |  |
|----------------------------------------------------------------------------------------------------|---------------------------------------------------------------|--|
| eWorkforce                                                                                                    |                                                               |  |
| Your orga<br>Select an org                                                                                                    | anisation codes 2019 Strategic System Plan Submission Process |  |
| 4 Ways Heal<br>ABC Ltd<br>Acculabs Di<br>Action for D<br>Advance His<br>Alimentary<br>Alliance Mea<br>Almac Diag<br>Aspen Healt<br>Cellular Pat<br>Christie Pat<br>Cobalt Heal<br>CooperGen<br>County Path<br>DEF Ltd | Ithcare Ltd                                                   |  |
|                                                                                                    | Next                                                          |  |

When you have either entered your ODS code as in <u>Registering - providing your</u> <u>organisation</u> or selected your ODS code as in <u>Don't have an ODS code</u> Figure 13: there will be two options for the next screen after pressing the next button. If you have previously registered for a different collection, this will be confirmed, and the following screen will be shown:

| Figure 14:      | Registering when already a contact                                                                                     |
|-----------------|----------------------------------------------------------------------------------------------------|
| eWorkforce      |                                                                                                    |
| Confirm 2       | 019 Strategic System Plan Submission Process                                                                           |
| You are about t | o register on behalf of Heavy Energy Limited to participate in 2019 Strategic System Plan Submission Process           |
| These following | z details will be used to validate your identity.                                                                      |
| Your details    |                                                                                                    |
| Email address   |                                                                                                    |
| pete@heavye     | nergy.com                                                                                                    |
| You are already | registered to use the application for <b>nete@heavyenergy com</b> so we will use the details supplied for this account |

If this is the first time that you are using eWorkforce, you will be shown the following screen:

| Figure 15:     | Registration as a new user                                                                                    |
|----------------|----------------------------------------------------------------------------------------------------|
| eWorkforce     |                                                                                                    |
| Confirm        | 2019 Strategic System Plan Submission Process                                                                 |
| You are about  | to register on behalf of Heavy Energy Limited to participate in 2019 Strategic System Plan Submission Process |
| These followin | g details will be used to validate your identity.                                                             |
| Your detail    | S                                                                                                    |
| Email addres   | 5                                                                                                    |
| john@heavy     | renergy.com                                                                                                   |
| Name           |                                                                                                    |
| John Smith     |                                                                                                    |
| Telephone      |                                                                                                    |
| 07000 12345    | 6                                                                                                    |
| Job title      |                                                                                                    |
| Workforce P    | lanner                                                                                                    |
|                | Submit Registration Request                                                                                   |

In either case, press the Submit Registration Request button to submit your request. When you have pressed the button, your request will be submitted, and you will be shown the following screen:

| Figure 16:                                                               | Registration Request Submitted                                                                                                    |
|--------------------------------------------------------------------------|----------------------------------------------------------------------------------------------------|
| eWorkforce                                                               |                                                                                                    |
| Your requ                                                                | uest has been submitted                                                                                                    |
| Before we can                                                            | make the application available to you we will need to verify your account. The process shouldn't take long to complete.                                                                                                    |
| What happ                                                                | ens next                                                                                                    |
| <ul> <li>You hav</li> <li>The HEE</li> <li>If you ar organisa</li> </ul> | e been sent a confimation email to confirm this request.<br>team will validate your request. <i>please note: we may need to contact you for further information</i><br>e successful, you will be sent an invitation to create your login details. Or if contribution is not open to or required by your<br>ation, we will send you a notification. |
|                                                                          | Return to login page                                                                                                    |

Your request will then be reviewed by an administrator. If your registration request is accepted, you will be invited to contribute and sent an invitation email, If you are an existing user see <u>Using an invitation email as a known user</u>, if you are a new user see <u>Using an invitation email as an unknown user</u>

# **3 eWorkforce commands and dashboards**

General rules:

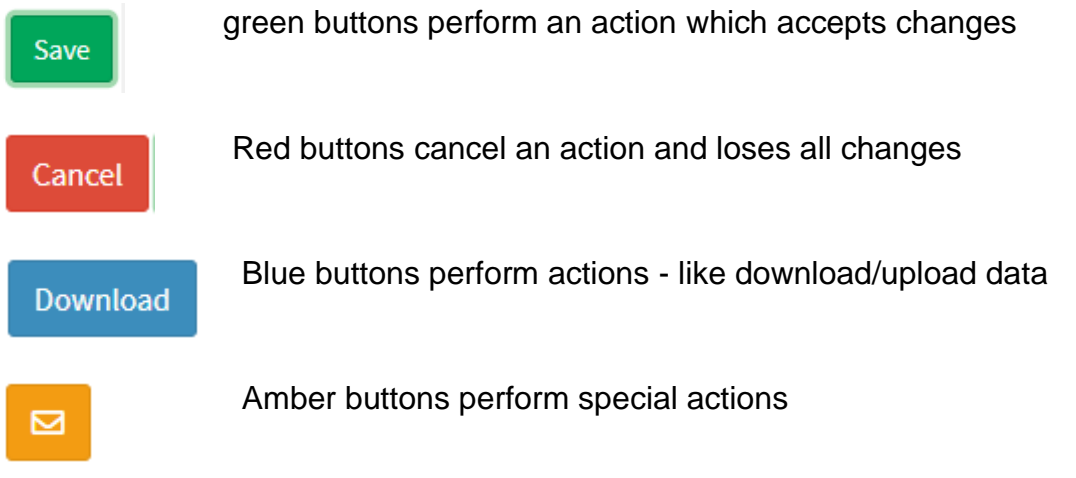

# Figure 17: Workforce Plan Dashboard

|                                                                                      | D 2019 Strategic System Plan Submis ? 💄 🕐                                                                                                    |
|--------------------------------------------------------------------------------------|----------------------------------------------------------------------------------------------------|
| MY TASKS 0%                                                                          |                                                                                                    |
| My Trust                                                                             | 2019 Strategic System Plan Submission Process                                                                                                    |
| 3 My Organisation                                                                    | The NHS Long Term Plan of developing a new operating model for workforce which can respond to <b>Health Education England</b>                                                                                 |
| 8 Assign Contributors                                                                | changing capacity, capability and needs. Realistic workforce planning entails assessment of funded                                                                                                    |
| Workforce Information                                                                | workiorce demand against available supply means using intemgence on both at the right revel of detail.                                                                                                    |
| O All NHS Staff                                                                      | Different parts of the system (individual organisations,STP/ICSs, NHS To bring this about requires that the system as a whole:<br>regions and national bodies) need to act in concert. to pull all the levers |
| 🙁 All Medical & Dental                                                               | that can be pulled individually and collectively to: <ul> <li>acknowledge that actions are required throughout the health care</li> </ul>                                                                     |
| Agenda for Change<br>Professions & Very Senior<br>Managers (VSMs)                    | enhance existing workforce supply     organisations     grow future workforce supply     mitigate current and future workforce demand     best positioned to pull                                             |
| O Apprentices and Other<br>Additional Specialist Workforce<br>Groups                 |                                                                                                    |
| <ul> <li>Apprentices (counted<br/>separately from the main<br/>analysis)</li> </ul>  | COLLECTION PROGRESS     YOUR COLLECTION PROGRESS     CONTRIBUTORS       Not started     Not started     0% Assigned                                                                                           |
| Other Additional Specialist<br>Groups (counted separately from<br>the main analysis) | COLLECTION STATUS REGIONAL CONTACT COLLECTION GUIDANCE                                                                                                    |
| Sign Off Submit to HEE                                                               | • My Tasks<br>Remaining     • Not Set     Download the current collection<br>guidance document.<br>Last updated 20th August 2019                                                                              |
|                                                                                      | YOUR LOCAL CONTACT         ▲ Tony Curtis         ▲ tony@heavyenergy.com         J 07968 008 903                                                                                                    |
|                                                                                      | YOUR TASKS Workforce Planner                                                                                                    |

Under the introductory text in the main panel, there will be a set of dashcards showing information about your collection status, including contact information, and providing clickable links to other areas of eWorkforce. The "Collection Guidance" link

will allow you to download the latest version of the collection guidance document, this document. The date in the link will change as changes are made to the document and newer versions made available.

| Figure 18:                                                     | Collection Progress                                                            |                                         |                        |                 |       |
|----------------------------------------------------------------|--------------------------------------------------------------------------------|-----------------------------------------|------------------------|-----------------|-------|
|                                                                | ٥                                                                              | 2019 Strategic Syst<br>Heavy Energy Lim | em Plan Submis<br>ited | ? 💄             | Ċ     |
| MY TASKS 0%                                                    | Submit to HEE                                                                  |                                         | <b>i</b> Col           | lection progres | s: 0% |
| 8 My Organisation                                              | Task                                                                           | Contributor                             | Progress               | Completed       |       |
| Assign Contributors                                            | My Trust                                                                       |                                         |                        |                 |       |
| Workforce Information                                          | My Organisation                                                                | Tony Curtis                             | 0%                     | -               |       |
| 3 All NHS Staff                                                | My Organisation                                                                | John Smith                              | 0%                     | -               |       |
| 8 All Medical & Dental                                         | Assign Contributors                                                            | John Smith                              | 0%                     | -               |       |
| Agenda for Change<br>Professions & Very Senior                 | Assign Contributors                                                            | Tony Curtis                             | 0%                     | -               |       |
| Managers (VSMs)                                                | Workforce Information                                                          |                                         |                        |                 |       |
| O Apprentices and Other<br>Additional Specialist Workforce     | All NHS Staff                                                                  | Tony Curtis                             | 1%                     | -               |       |
| Groups                                                         | All NHS Staff                                                                  | John Smith                              | 0%                     | -               |       |
| Apprentices (counted separately from the main                  | All Medical & Dental                                                           | John Smith                              | 0%                     | -               |       |
| analysis)                                                      | All Medical & Dental                                                           | Tony Curtis                             | 0%                     | -               |       |
| Other Additional Specialist<br>Groups (counted separately from | Agenda for Change Professions & Very Senior Managers (VSMs)                    | Tony Curtis                             | 2%                     | -               |       |
| the main analysis)                                             | Agenda for Change Professions & Very Senior Managers (VSMs)                    | John Smith                              | 0%                     | -               |       |
| Sign Off                                                       | Apprentices and Other Additional Specialist Workforce Groups                   | John Smith                              | 0%                     | -               |       |
| Submit to HEE                                                  | Apprentices and Other Additional Specialist Workforce Groups                   | Tony Curtis                             | 0%                     | -               |       |
|                                                                | Apprentices (counted separately from the main analysis)                        | John Smith                              | 0%                     | -               |       |
|                                                                | Apprentices (counted separately from the main analysis)                        | Tony Curtis                             | 0%                     | -               |       |
|                                                                | Other Additional Specialist Groups (counted separately from the main analysis) | Tony Curtis                             | 0%                     | -               |       |
|                                                                | Other Additional Specialist Groups (counted separately from the main analysis) | John Smith                              | 0%                     | -               |       |
|                                                                | Sign Off                                                                       |                                         |                        |                 |       |
|                                                                | Board sign off                                                                 | Unassigned                              | -                      | -               |       |
|                                                                | Submit to HEE                                                                  | Tony Curtis                             | 0%                     | -               |       |
|                                                                | Submit to HEE                                                                  | John Smith                              | 0%                     | -               |       |

The "Collection Progress" link will take you to a screen like this:

Clicking on the amber button on the right allows you to send messages to other contributors directly from the app.

Going back to the <u>Workforce Plan Dashboard</u>, the top of the page will have navigation options.

# Figure 19:Navigation buttons

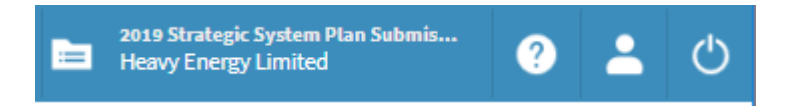

The navigation buttons above, which are displayed at the top of the screen, have the following functions from left to right:

- 1) Select another collection allows you to select a collection to work on
- 2) Help and support Provides help and support on the system
- 3) Manage your account and account details see <u>Change User details</u>
- 4) Log out of the system and be sent back to the login screen See Login Screen

# Figure 20: Change User details

Your user account

| Your details<br>Full name | Change your password Current password |
|---------------------------|---------------------------------------|
| John Smith                |                                       |
| Phone number              | New password                          |
| 07000 123456              |                                       |
| Job title                 | Confirm new password                  |
| Workforce Planner         |                                       |
| Update                    | Change password                       |

You will find the following navigational features listed down the left-hand side of the dashboard.

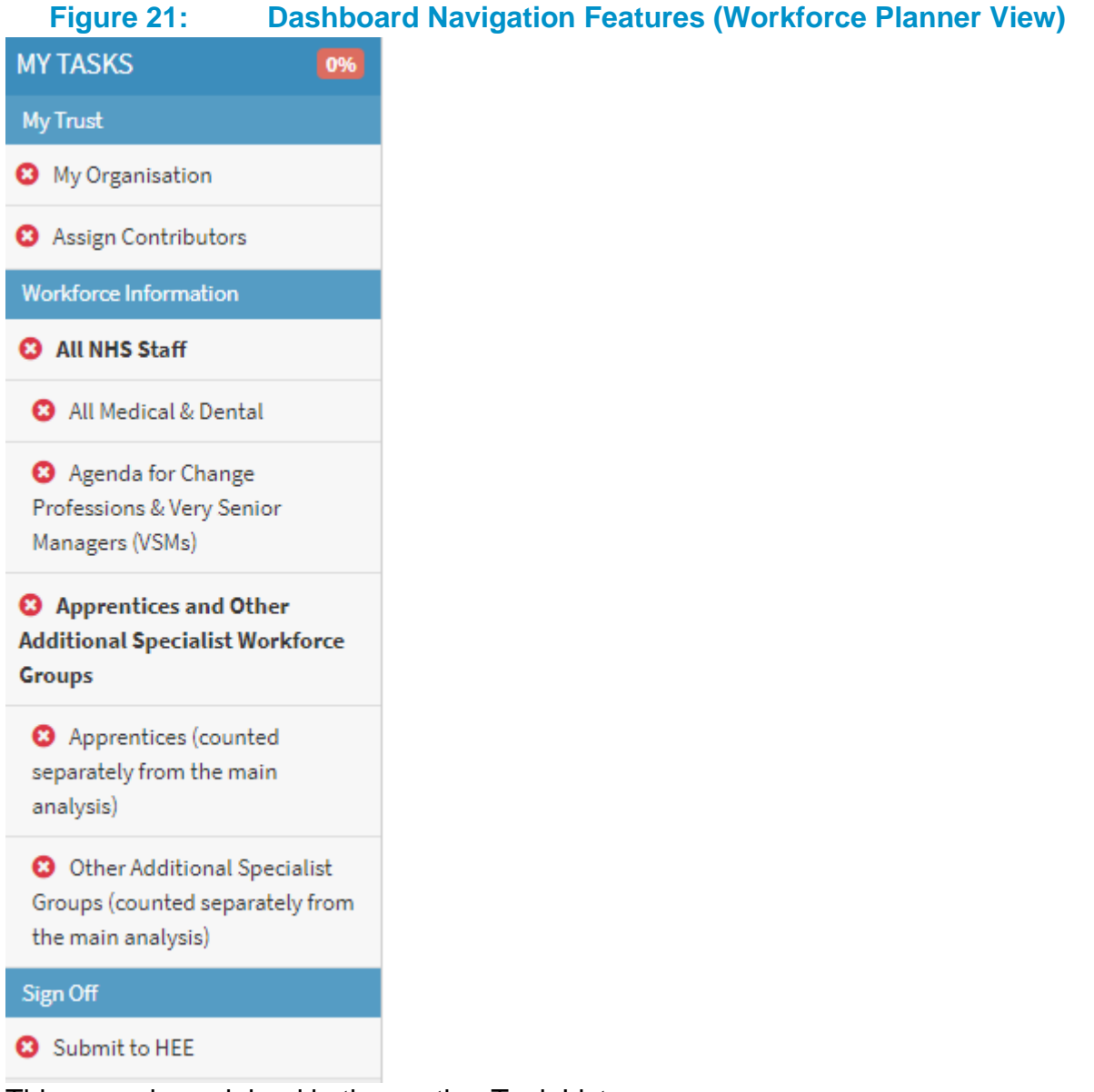

This menu is explained in the section Task Lists

# 3.1 My Organisation

The first section on the dashboard navigation contains information about your healthcare provider and the people who will work on your submission. It is divided into two subsections; healthcare provider details and contributors.

When you first log in, we ask that you check that your healthcare provider details are correct. Click 'My Organisation' and check your details.

## Figure 22:My Organisation Page

| My Organisation                                      | John Smith 🔻 Cancel Save |
|------------------------------------------------------|--------------------------|
| ODS Code Org Name                                    |                          |
| 03V Heavy Energy Limited                             |                          |
| Location                                             | About                    |
| Address                                              | Organisation Type        |
| Very Heavy House                                     | CCG                      |
| Way Tea Street<br>East West <u>Southington</u> North | HEE                      |
| Chunkyville                                          | Health Education England |
|                                                      | HEE - Local Office       |
| Postcode                                             | East Midlands            |
| СН7 2НН                                              | STP                      |
|                                                      | Northamptonshire         |
|                                                      | HEE - Regions            |
|                                                      | Midlands & East          |
|                                                      | Midlands & East          |

You can change your organisations address here and review other details. Click the green save button once the necessary changes, if any, have been made. Depending on your privileges, you may or may not be able to change this form.

# 3.2 Multiple Organisations

If a workforce planner (or a contributor) works across multiple organisations **using the same email address**, the eWorkforce platform will recognise this. The user will then be able to choose which organisation they are entering data for.

# 4 Workforce Demand

# **Filtering Tasks**

You can filter whether you see all tasks for this collection, or you see only those that you are a contributor for. Click on the MY TASKS menu at the top left of the screen and select either All Tasks or My Tasks:

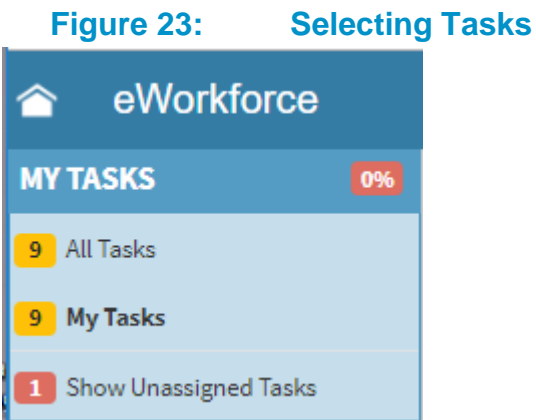

From here you can select whether to view all tasks or only those tasks that you are a contributor to.

# 4.1 Navigating and entering data in the Workforce Demand section

## 4.1.1 Task Lists

This section is broken down in a hierarchical list of tasks, for example, the following **could** be a list of task headings that you may see:

- 1. All NHS Staff
  - 1.1. All Medical and Dental
  - 1.2. Agenda for Change Professionals & Very Senior Managers (VSMs)
- 2. Apprentices and Other Additional Specialist Workforce Groups
  - 2.1. Apprentices (counted separately from the main analysis)
  - 2.2. Other additional specialist Groups (counted separately from the main analysis)
- 3. Sign Off
  - 3.1. Submit to HEE

These tasks are shown on the left-hand side of the screen in menu format.

#### 4.1.2 Task lcon meaning

The tasks in the hierarchical list will have small icons to left of the text:

| Figur | e 24: Task Icons                                                                                                    |
|-------|----------------------------------------------------------------------------------------------------|
| Icon  | Meaning                                                                                                    |
| 0     | Indicates that this a parent task - clicking on this task will provide a form for viewing data for all of this task's sub-tasks. |
| •     | This indicates that is an incomplete task that is assigned to you. You can edit the demands in this task                         |
| 8     | Indicates that the task is incomplete, and the task is not assigned to you. You can only view the tasks in this demand.          |

| _ |
|---|
|   |
|   |
|   |
|   |
|   |

Indicates that the task is complete

Click on a task and you will be presented with a form to fill in. Most forms will look much like an excel spreadsheet.

#### Figure 25: Read only Demand Template

All Medical & Dental

|                                                                   |                    |                   | Baseline      |             | Baseline                        |             |             | Forecast      |             |             |
|-------------------------------------------------------------------|--------------------|-------------------|---------------|-------------|---------------------------------|-------------|-------------|---------------|-------------|-------------|
| Staff Category                                                    |                    | ESR Staff in Post | Staff in Post | SIP Diff    | Establishment<br>(funded) posts |             | Establis    | shment - 2020 | ) to 2024   |             |
|                                                                   |                    | 31st Mar 19       | 31st Mar 19   | 31st Mar 19 | 31st Mar 19                     | 31st Mar 20 | 31st Mar 21 | 31st Mar 22   | 31st Mar 23 | 31st Mar 24 |
| All Medical & Dental                                              |                    | 124.00            | 0.00          | -124.00     | 0.00                            | 0.00        | 0.00        | 0.00          | 0.00        | 0.00        |
| All Medical                                                       |                    | 120.00            | 0.00          | -120.00     | 0.00                            | 0.00        | 0.00        | 0.00          | 0.00        | 0.00        |
| All Dental                                                        |                    | 4.00              | 0.00          | -4.00       | 0.00                            | 0.00        | 0.00        | 0.00          | 0.00        | 0.00        |
| All Medical Consultants                                           |                    | 114.00            | 0.00          | 114.00      | 0.00                            | 0.00        | 0.00        | 0.00          | 0.00        | 0.00        |
| All Medical Consultants                                           |                    | 114.00            | 0.00          | -114.00     | 0.00                            | 0.00        | 0.00        | 0.00          | 0.00        | 0.00        |
| All other medical excluding GP trainee<br>and Foundation trainees | s in GP settings   | 2.00              | 0.00          | -2.00       | 0.00                            | 0.00        | 0.00        | 0.00          | 0.00        | 0.00        |
| All GP trainees in GP settings                                    |                    | 2.00              | 0.00          | -2.00       | 0.00                            | 0.00        | 0.00        | 0.00          | 0.00        | 0.00        |
| All Foundation trainees                                           |                    | 2.00              | 0.00          | -2.00       | 0.00                            | 0.00        | 0.00        | 0.00          | 0.00        | 0.00        |
| Dental Consultants                                                |                    | 2.00              | 0.00          | -2.00       | 0.00                            | 0.00        | 0.00        | 0.00          | 0.00        | 0.00        |
| Dental other than consultants                                     |                    | 2.00              | 0.00          | -2.00       | 0.00                            | 0.00        | 0.00        | 0.00          | 0.00        | 0.00        |
| Emergency Medicine                                                | 030, 130           | 2.00              |               | *           |                                 |             |             |               |             |             |
| Anaesthetics                                                      | 091, 191           | 2.00              |               | ×           |                                 |             |             |               |             |             |
| Intensive Care Medicine                                           | 034, 134           | 2.00              |               | ×           |                                 |             |             |               |             |             |
| Acute and General Internal Medicine                               | 035, 135, 001, 101 | 2.00              |               | ×           |                                 |             |             |               |             |             |
| Endocrinology and Diabetes Mellitus                               | 017, 117           | 2.00              |               | ×           |                                 |             |             |               |             |             |
| Gastroenterology                                                  | 018, 118           | 2.00              |               | *           |                                 |             |             |               |             |             |
| Geriatric Medicine                                                | 011, 111           | 2.00              |               | ×           |                                 |             |             |               |             |             |
| Respiratory Medicine                                              | 004, 104           | 2.00              |               | ×           |                                 |             |             |               |             |             |
| Cardiology                                                        | 007, 107           | 2.00              |               | ×           |                                 |             |             |               |             |             |
| Neurology                                                         | 006,106            | 2.00              |               | ×           |                                 |             |             |               |             |             |
| Nuclear Medicine                                                  | 016,116            | 2.00              |               | ×           |                                 |             |             |               |             |             |
| Palliative Medicine                                               | 094, 194           | 2.00              |               | ×           |                                 |             |             |               |             |             |
| Histopathology                                                    | 074,174            | 2.00              |               | ×           |                                 |             |             |               |             |             |
| Haematology                                                       | 073, 173           | 2.00              |               | ×           |                                 |             |             |               |             |             |
| Clinical Radiology                                                | 080, 180           | 2.00              |               | *           |                                 |             |             |               |             |             |
| Clinical Oncology                                                 | 026, 126           | 2.00              |               | ×           |                                 |             |             |               |             |             |
| Medical Oncology                                                  | 012, 112           | 2.00              |               | ×           |                                 |             |             |               |             |             |
| General and Adult Psychiatry                                      | 052, 152           | 2.00              |               | ×           |                                 |             |             |               |             |             |
| Old Age Psychiatry                                                | 056,156            | 2.00              |               | 242         |                                 |             |             |               |             |             |

If you are a contributor to this task, you will be able to enter data into the cells and save what you've entered. In the above example, the person is not a contributor to All Medical and Dental and so they will not be able to enter or save data. All that they can do is view the data.

Contrast this form with the following form:

A John Smith T Excel T Cancel Save

#### Figure 26:

#### **Editable Demand Template**

| All Medical & Dental                                                     |                  |                   |               |             |                                 | A John Smith ▼ Excel ▼ Cancel Sa |             |              |             |             |  |
|--------------------------------------------------------------------------|------------------|-------------------|---------------|-------------|---------------------------------|----------------------------------|-------------|--------------|-------------|-------------|--|
|                                                                          |                  |                   | Baseline      |             | Baseline                        |                                  |             | Forecast     |             |             |  |
| Staff Category                                                           |                  | ESR Staff in Post | Staff in Post | SIP Diff    | Establishment<br>(funded) posts |                                  | Establis    | hment - 2020 | to 2024     |             |  |
|                                                                          |                  | 31st Mar 19       | 31st Mar 19   | 31st Mar 19 | 31st Mar 19                     | <b>31st Mar 20</b>               | 31st Mar 21 | 31st Mar 22  | 31st Mar 23 | 31st Mar 24 |  |
| -<br>All Medical & Dental                                                |                  | 124.00            | 0.00          | -124.00     | 0.00                            | 0.00                             | 0.00        | 0.00         | 0.00        | 0.00        |  |
| All Medical                                                              |                  | 120.00            | 0.00          | -120.00     | 0.00                            | 0.00                             | 0.00        | 0.00         | 0.00        | 0.00        |  |
| All Dental                                                               |                  | 4.00              | 0.00          | -4.00       | 0.00                            | 0.00                             | 0.00        | 0.00         | 0.00        | 0.00        |  |
|                                                                          |                  | 414.00            | 0.00          | ***         | 0.00                            | 0.00                             | 0.00        | 0.00         | 0.00        | 0.00        |  |
| All Medical Consultants                                                  |                  | 114.00            | 0.00          | -114.00     | 0.00                            | 0.00                             | 0.00        | 0.00         | 0.00        | 0.00        |  |
| All other medical excluding GP trainees in GF<br>and Foundation trainees | P settings       | 2.00              | 0.00          | -2.00       | 0.00                            | 0.00                             | 0.00        | 0.00         | 0.00        | 0.00        |  |
| All GP trainees in GP settings                                           |                  | 2.00              | 0.00          | -2.00       | 0.00                            | 0.00                             | 0.00        | 0.00         | 0.00        | 0.00        |  |
| All Foundation trainees                                                  |                  | 2.00              | 0.00          | -2.00       | 0.00                            | 0.00                             | 0.00        | 0.00         | 0.00        | 0.00        |  |
| Dental Consultants                                                       |                  | 2.00              | 0.00          | -2.00       | 0.00                            | 0.00                             | 0.00        | 0.00         | 0.00        | 0.00        |  |
| Dental other than consultants                                            |                  | 2.00              | 0.00          | -2.00       | 0.00                            | 0.00                             | 0.00        | 0.00         | 0.00        | 0.00        |  |
| Emergency Medicine                                                       | 030, 130         | 2.00              |               | ×           |                                 |                                  |             |              |             |             |  |
| Anaesthetics                                                             | 091, 191         | 2.00              |               | ×           |                                 |                                  |             |              |             |             |  |
| Intensive Care Medicine                                                  | 034, 134         | 2.00              |               | ×           |                                 |                                  |             |              |             |             |  |
| Acute and General Internal Medicine 033                                  | 5, 135, 001, 101 | 2.00              |               | ×           |                                 |                                  |             |              |             |             |  |
| Endocrinology and Diabetes Mellitus                                      | 017, 117         | 2.00              |               | ×           |                                 |                                  |             |              |             |             |  |
| Gastroenterology                                                         | 018, 118         | 2.00              |               | ×           |                                 |                                  |             |              |             |             |  |
| Geriatric Medicine                                                       | 011, 111         | 2.00              |               | ×           |                                 |                                  |             |              |             |             |  |
| Respiratory Medicine                                                     | 004, 104         | 2.00              |               | ×           |                                 |                                  |             |              |             |             |  |
| Cardiology                                                               | 007, 107         | 2.00              |               | ×           |                                 |                                  |             |              |             |             |  |
| Neurology                                                                | 006, 106         | 2.00              |               | ×           |                                 |                                  |             |              |             |             |  |
| Nuclear Medicine                                                         | 016,116          | 2.00              |               | ×           |                                 |                                  |             |              |             |             |  |
| Palliative Medicine                                                      | 094, 194         | 2.00              |               | ×           |                                 |                                  |             |              |             |             |  |
| Histopathology                                                           | 074,174          | 2.00              |               | ×           |                                 |                                  |             |              |             |             |  |
| Haematology                                                              | 073, 173         | 2.00              |               | ×           |                                 |                                  |             |              |             |             |  |
| Clinical Radiology                                                       | 050, 160         | 2.00              |               | ×           |                                 |                                  |             |              |             |             |  |
| Clinical Oncology                                                        | 026, 126         | 2.00              |               | *           |                                 |                                  |             |              |             |             |  |
| Medical Oncology                                                         | 012, 112         | 2.00              |               | ×           |                                 |                                  |             |              |             |             |  |
| General and Adult Psychiatry                                             | 052, 152         | 2.00              |               | ×           |                                 |                                  |             |              |             |             |  |
| Old Age Psychiatry                                                       | 056, 156         | 2.00              |               | ×           |                                 |                                  |             |              |             |             |  |

At the top right of the screen there are now options to save, download and upload data (via a dropdown from the Excel button) - the person is a contributor to this task list.

In order to enter information/data you need to click on the cells and enter your value. You must only enter numeric values in the cells as text will not be saved.

There are three ways which you can use to navigate between cells. You can

- Use your mouse to click cells;
- Use the TAB or ENTER key on your keyboard or
- Use the arrows on your keyboard.

You must enter some data to complete the section. When you start entering data, you will see that the row heading for the data that you are entering changes, looking like this:

# Figure 27:Bulk Row Editing Options

|                                                                                   |                                 | Baseline           |             | Baseline                        |                              |             | Forecast    |             |             |  |
|-----------------------------------------------------------------------------------|---------------------------------|--------------------|-------------|---------------------------------|------------------------------|-------------|-------------|-------------|-------------|--|
| Staff Category                                                                    | ESR Staff in Post Staff in Post |                    | SIP Diff    | Establishment<br>(funded) posts | Establishment - 2020 to 2024 |             |             | to 2024     |             |  |
|                                                                                   | 31st Mar 19                     | <b>31st Mar 19</b> | 31st Mar 19 | 31st Mar 19                     | 31st Mar 20                  | 31st Mar 21 | 31st Mar 22 | 31st Mar 23 | 31st Mar 24 |  |
| All Medical & Dental<br>Comments No FTEs                                          | 124.00                          | 0.00               | -124.00     | 0.00                            | 0.00                         | 0.00        | 0.00        | 0.00        | 0.00        |  |
| All Medical                                                                       | 120.00                          | 0.00               | -120.00     | 0.00                            | 0.00                         | 0.00        | 0.00        | 0.00        | 0.00        |  |
| All Dental                                                                        | 4.00                            | 0.00               | -4.00       | 0.00                            | 0.00                         | 0.00        | 0.00        | 0.00        | 0.00        |  |
| All Medical Consultants                                                           | 114.00                          | 0.00               | -114.00     | 0.00                            | 0.00                         | 0.00        | 0.00        | 0.00        | 0.00        |  |
| All other medical excluding GP trainees in GP settings<br>and Foundation trainees | 2.00                            | 0.00               | -2.00       | 0.00                            | 0.00                         | 0.00        | 0.00        | 0.00        | 0.00        |  |
| All GP trainees in GP settings                                                    | 2.00                            | 0.00               | -2.00       | 0.00                            | 0.00                         | 0.00        | 0.00        | 0.00        | 0.00        |  |
| All Foundation trainees                                                           | 2.00                            | 0.00               | -2.00       | 0.00                            | 0.00                         | 0.00        | 0.00        | 0.00        | 0.00        |  |
| Dental Consultants                                                                | 2.00                            | 0.00               | -2.00       | 0.00                            | 0.00                         | 0.00        | 0.00        | 0.00        | 0.00        |  |
| Dental other than consultants                                                     | 2.00                            | 0.00               | -2.00       | 0.00                            | 0.00                         | 0.00        | 0.00        | 0.00        | 0.00        |  |
| Emergency Medicine 030, 130                                                       | 2.00                            |                    | 34          |                                 |                              |             |             |             |             |  |
| Anaesthetics 091, 191                                                             | 2.00                            |                    | ×           |                                 |                              |             |             |             |             |  |

To make it easier to bulk fill empty cells with zero data, each row has a bulk editing option that is shown when you click on the row header under "Staff Category". Clicking on a coloured header shows the options "Comment" (See <u>Comment box</u>) and "No Ftes", which fills all of the empty cells within that section with zeros.

Clicking on the "No FTEs" link in the above example will fill any empty cell in the whole demand with a zero.

Clicking on a row header for an editable row (white background) will give the following options:

- 1. Comments
- 2. No FTE's
- 3. Clear
- 4. Undo

When you click on the green comments text, the following box is shown:

#### Figure 28: Comment box

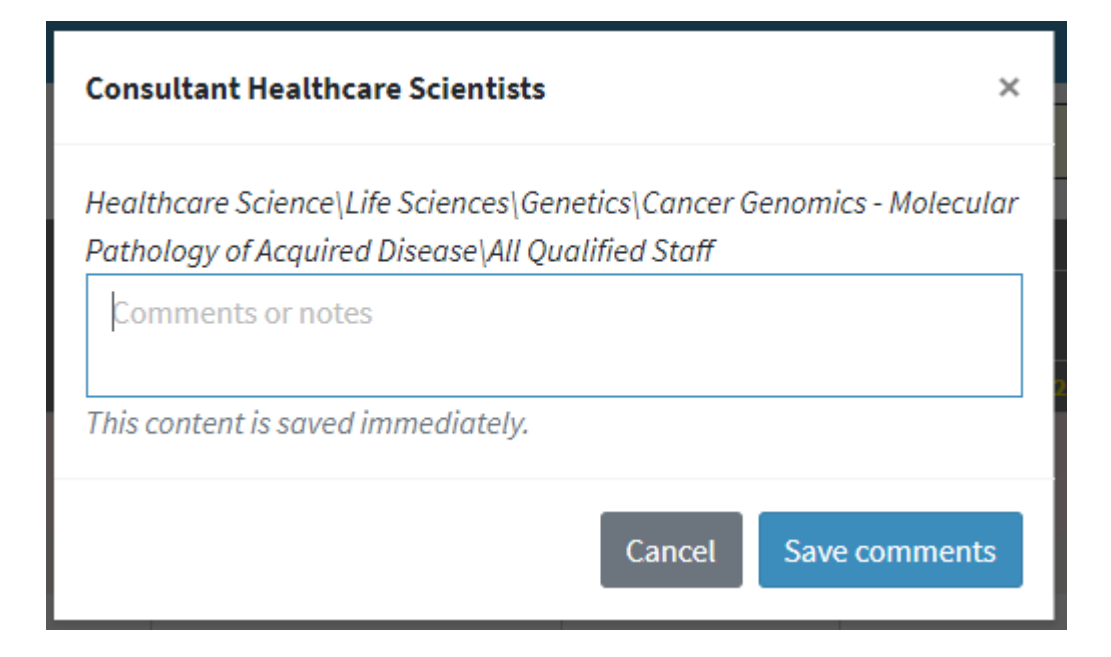

You can enter a comment for this row here, you must press save comments to save the comment, if you don't want to enter a comment, press cancel. Comments allows you to put a comment for that row.

When you click on the blue No FTEs link, all of the cells in that row are filled with zero.

When you click on the black Clear link, all of the cells are emptied

When you click on the red Undo link, all of your changes are reverted to what they were before - when you entered the screen

You may save the document at any time and return to it later, if you wish. If you press cancel, all your unsaved updates will be lost.

#### 4.1.3 Workforce Demand sections (rows)

## Figure 29: Workforce Demand Editing Description

Please note: To better illustrate the totalling options, this image is taken from a test collection and not a live collection.

🔺 Enter values as full-time equivalents (FTEs) NOT headcount

Genetics

|                                                                                                    |    | Baseline      | Baseline                        |                      |             | Forecast                 |             |             |
|----------------------------------------------------------------------------------------------------|----|---------------|---------------------------------|----------------------|-------------|--------------------------|-------------|-------------|
| Staff Category                                                                                                    | A  | Staff in Post | Establishment (funded)<br>posts | C                    | Workf       | orce size - 2020 to 2024 |             |             |
|                                                                                                    |    | 31st Mar 19   | 31 <i>s</i> t Mar 19            | 31 <i>s</i> t Mar 20 | 31st Mar 21 | 31st Mar 22              | 31st Mar 23 | 31st Mar 24 |
| Genetics Unit                                                                                                    | Α  | 170.00        | 188.00                          | 81.00                | 138.00      | 144.00                   | 149.00      | 163.00      |
| CANCER GENOMICS - MOLECULAR PATHOLOGY OF ACQUIRED DISEASE                                                                                                    | в  | 109.00        | 119.00                          | 32.00                | 86.00       | 90.00                    | 91.00       | 103.00      |
| All Qualified Staff Unit                                                                                                    | С  | 63.00         | 73.00                           | 17.00                | 49.00       | 52.00                    | 51.00       | 58.00       |
| Director of Healthcare Science Services No set acc code, typically UAD or UAD                                                                                                    |    | 2.00          | 3.00                            | 2.00                 | 2.00        | 3.00                     | 3.00        | 3.00        |
| Consultant Healthcare Scientists 🧪 🛛                                                                                                    |    | 3.00          | 3.00                            | 3.00                 | 3.00        | 3.00                     | 3.00        | 3.00        |
| Healthcare Science Managers UCC                                                                                                    |    | 8.00          | 10.00                           | 2.00                 | 6.00        | 7.00                     | 6.00        | 8.00        |
| Healthcare Scientists/Specialist Healthcare Scientists - HCPC registered U1D, U2D                                                                                                    | D  | 11.00         | 16.00                           | 4.00                 | 8.00        | 9.00                     | 9.00        | 10.00       |
| Healthcare Scientists/Specialist Healthcare Scientists - non-HCPC registered UID, UZD                                                                                                    |    | 18.00         | 20.00                           | 5.00                 | 12.00       | 12.00                    | 12.00       | 12.00       |
| Healthcare Science Practitioners/Specialist Healthcare Science Practitioners (including technicians, technologists and equivalent roles)                                                                                                    |    | 21.00         | 21.00                           | 1.00                 | 18.00       | 18.00                    | 18.00       | 22.00       |
| All Support Staff and Trainees                                                                                                    | E  | 46.00         | 46.00                           | 15.00                | 37.00       | 38.00                    | 40.00       | 45.00       |
| Healthcare Science Associates                                                                                                    |    | 4.00          | 4.00                            | 2.00                 | 3.00        | 4.00                     | 3.00        | 4.00        |
| Healthcare Science Assistants USC                                                                                                    |    | 5.00          | 5.00                            | 2.00                 | 5.00        | 5.00                     | 5.00        | 5.00        |
| Trainee Healthcare Scientist - STP Programme UK                                                                                                    | -  | 5.00          | 5.00                            | 3.00                 | 4.00        | 4.00                     | 5.00        | 5.00        |
| Trainee Healthcare Scientist - Non-STP (or equivalence programme)                                                                                                    | 15 | 6.00          | 6.00                            | 2.00                 | 5.00        | 5.00                     | 5.00        | 6.00        |
| Trainee or Apprentice Healthcare Science Practitioners U72                                                                                                    |    | 6.00          | 6.00                            | 2.00                 | 4.00        | 4.00                     | 5.00        | 5.00        |
| Trainee or Apprentice Healthcare Science Associates                                                                                                    |    | 8.00          | 8.00                            | 2.00                 | 7.00        | 7.00                     | 7.00        | 8.00        |
| Trainee or Apprentice Healthcare Science Assistants H1H, H2H, G2C, G3C                                                                                                    |    | 12.00         | 12.00                           | 2.00                 | 9.00        | 9.00                     | 10.00       | 12.00       |
| GENOMIC COUNSELLING                                                                                                    | G  | 61.00         | 69.00                           | 49.00                | 52.00       | 54.00                    | 58.00       | 60.00       |
| All Qualified Staff                                                                                                    | H  | 61.00         | 69.00                           | 49.00                | 52.00       | 54.00                    | 58.00       | 60.00       |
| Director of Healthcare Science Services No set occ code, typically U4D or U00                                                                                                    |    | 10.00         | 12.00                           | 4.00                 | 5.00        | 6.00                     | 7.00        | 8.00        |
| Consultant Healthcare Scientists U40                                                                                                    |    | 5.00          | 6.00                            | 5.00                 | 5.00        | 6.00                     | 6.00        | 6.00        |
| Healthcare Science Managers UCC                                                                                                    |    | 3.00          | 3.00                            | 2.00                 | 2.00        | 2.00                     | 2.00        | 2.00        |
| Healthcare Scientists/Specialist Healthcare Scientists - HCPC registered U1D, U2D                                                                                                    | 1  | 8.00          | 9.00                            | 7.00                 | 7.00        | 7.00                     | 8.00        | 8.00        |
| Healthcare Scientists/Specialist Healthcare Scientists - non-HCPC registered U1D, U2D                                                                                                    |    | 13.00         | 15.00                           | 10.00                | 11.00       | 11.00                    | 12.00       | 12.00       |
| Healthcare Science Practitioners/Specialist Healthcare Science Practitioners (including technicians, technologists and equivalent roles)                                                                                                    |    | 22.00         | 24.00                           | 21.00                | 22.00       | 22.00                    | 23.00       | 24.00       |
| All Support Staff and Trainees                                                                                                    |    | 0.00          | 0.00                            | 0.00                 | 0.00        | 0.00                     | 0.00        | 0.00        |
| Healthcare Science Associates USS                                                                                                    |    |               |                                 |                      |             |                          |             |             |
| Healthcare Science Assistants USC                                                                                                    |    |               |                                 |                      |             |                          |             |             |
| and the second and the second second s |    |               |                                 |                      |             |                          |             |             |

#### Explanation

A: Column containing the *actual* number of staff in each job role in FTEs (Full Time Equivalents)

- B: Column containing the *required* number of staff in each job role in FTEs
- C: Column containing the estimated workforce for following years
- A: Sum off all entries for this specialism, the sum of B and G
- B: The sum of all entries for this speciality, the sum of C and E
- C: The sum of all qualified staff for this speciality, the sum of entries in box D
- D: All qualified staff for the speciality, separated over job role
- E: The sum of all support staff and trainees, the sum of all entries in box F
- F: All support staff and trainees, separated over job role

G: The sum of all entries for this speciality, the sum of H and all other entries when they have been filled in

H: The sum of all qualified staff for this speciality, the sum of entries in box I

I: All qualified staff for the speciality, separated over job role

## 4.1.4 Workforce Demand Totals

Clicking on the topmost menu item in the task list (All NHS Staff) allows you to view all of the data entered for this collection.

|                                                                                   |                                 |             | ,           |                                 |                              |             |             |             |             |
|-----------------------------------------------------------------------------------|---------------------------------|-------------|-------------|---------------------------------|------------------------------|-------------|-------------|-------------|-------------|
|                                                                                   |                                 | Baseline    |             | Baseline                        |                              |             | Forecast    |             |             |
| Staff Category                                                                    | ESR Staff in Post Staff in Post |             | SIP Diff    | Establishment<br>(funded) posts | Establishment - 2020 to 2024 |             |             |             |             |
|                                                                                   | 31st Mar 19                     | 31st Mar 19 | 31st Mar 19 | 31st Mar 19                     | 31st Mar 20                  | 31st Mar 21 | 31st Mar 22 | 31st Mar 23 | 31st Mar 24 |
| All NHS Staff                                                                     | 300.00                          | 35.00       | -265.00     | 43.00                           | 45.00                        | 45.00       | 45.00       | 45.00       | 45.00       |
| All Medical & Dental                                                              | 124.00                          | 0.00        | -124.00     | 0.00                            | 0.00                         | 0.00        | 0.00        | 0.00        | 0.00        |
| All Medical                                                                       | 120.00                          | 0.00        | -120.00     | 0.00                            | 0.00                         | 0.00        | 0.00        | 0.00        | 0.00        |
| All Dental                                                                        | 4.00                            | 0.00        | -4.00       | 0.00                            | 0.00                         | 0.00        | 0.00        | 0.00        | 0.00        |
| All Medical Consultants                                                           | 114.00                          | 0.00        | -114.00     | 0.00                            | 0.00                         | 0.00        | 0.00        | 0.00        | 0.00        |
| All other medical excluding GP trainees in GP settings<br>and Foundation trainees | 2.00                            | 0.00        | -2.00       | 0.00                            | 0.00                         | 0.00        | 0.00        | 0.00        | 0.00        |
| All GP trainees in GP settings                                                    | 2.00                            | 0.00        | -2.00       | 0.00                            | 0.00                         | 0.00        | 0.00        | 0.00        | 0.00        |
| All Foundation trainees                                                           | 2.00                            | 0.00        | -2.00       | 0.00                            | 0.00                         | 0.00        | 0.00        | 0.00        | 0.00        |
| Dental Consultants                                                                | 2.00                            | 0.00        | -2.00       | 0.00                            | 0.00                         | 0.00        | 0.00        | 0.00        | 0.00        |
| Dental other than consultants                                                     | 2.00                            | 0.00        | -2.00       | 0.00                            | 0.00                         | 0.00        | 0.00        | 0.00        | 0.00        |
| Emergency Medicine 030, 130                                                       | 2.00                            |             | ×           |                                 |                              |             |             |             |             |
| Anaesthetics 091, 191                                                             | 2.00                            |             | *           |                                 |                              |             |             |             |             |

# Figure 30: Collection summary headings

# 4.2 Downloading and Uploading demand data

If you find it easier, you can download the demand data and do the editing in Microsoft® Excel. In the following demand, the user has partially filled in the data and now wants to finish of filling in the data in Excel.

## 4.2.1 Downloading, editing and uploading demand data

In the demand, press the Excel button at the top of the screen and select either "Download template with data" or "Download blank template".

## Figure 31: Downloading a demand

| All Medical & Dental                                                              |                    |               |             |                                 | John S             | Smith 🔻     | Excel 🔻                     | Cancel      |                    |  |
|-----------------------------------------------------------------------------------|--------------------|---------------|-------------|---------------------------------|--------------------|-------------|-----------------------------|-------------|--------------------|--|
|                                                                                   |                    | Baseline      |             |                                 |                    |             | Download template with data |             |                    |  |
| Staff Category                                                                    | ESR Staff in Post  | Staff in Post | SIP Diff    | Establishment<br>(funded) posts |                    | Esta        | Esta Download blank tem     |             | plate              |  |
|                                                                                   | <b>31st Mar 19</b> | 31st Mar 19   | 31st Mar 19 | 31st Mar 19                     | <b>31st Mar 20</b> | 31st Mar 21 | 31st Mar 22                 | 31st Mar 23 | <b>31st Mar 24</b> |  |
| All Medical & Dental                                                              | 124.00             | 0.00          | -124.00     | 0.00                            | 0.00               | 0.00        | 0.00                        | 0.00        | 0.00               |  |
| All Medical                                                                       | 120.00             | 0.00          | -120.00     | 0.00                            | 0.00               | 0.00        | 0.00                        | 0.00        | 0.00               |  |
| All Dental                                                                        | 4.00               | 0.00          | -4.00       | 0.00                            | 0.00               | 0.00        | 0.00                        | 0.00        | 0.00               |  |
| All Medical Consultants                                                           | 114.00             | 0.00          | -114.00     | 0.00                            | 0.00               | 0.00        | 0.00                        | 0.00        | 0.00               |  |
| All other medical excluding GP trainees in GP settings<br>and Foundation trainees | 2.00               | 0.00          | -2.00       | 0.00                            | 0.00               | 0.00        | 0.00                        | 0.00        | 0.00               |  |
| All GP trainees in GP settings                                                    | 2.00               | 0.00          | -2.00       | 0.00                            | 0.00               | 0.00        | 0.00                        | 0.00        | 0.00               |  |

Press either of the options shown and after a few seconds you will be asked to select a location and name for your download spreadsheet. Choose a location on your computer and enter a meaningful name for the spreadsheet. As I intend to enter All medical and general information here, I choose an appropriate name.

## Figure 32:Selecting a location for the demand download

| 🧔 Save                   | As                                               |                   |                   |        |     |                         | ×        |
|--------------------------|--------------------------------------------------|-------------------|-------------------|--------|-----|-------------------------|----------|
| $\leftarrow \rightarrow$ | * ↑ - This PC > Documents > Heavy                | Energy → Demand D | ownloads          |        | √ Č | Search Demand Downloads | <i>م</i> |
| Organi                   | se 🔻 New folder                                  |                   |                   |        |     |                         | ?        |
| ^                        | Name                                             | Date modified     | Туре              | Size   |     |                         |          |
|                          | Completed - Genetics Demand Template             | 02/08/2019 11:18  | Microsoft Excel W | 161 KB |     |                         |          |
|                          | Genetics Demand Template 001 .xlsx               | 02/08/2019 11:06  | Microsoft Excel W | 173 KB |     |                         |          |
|                          |                                                  |                   |                   |        |     |                         |          |
|                          |                                                  |                   |                   |        |     |                         |          |
|                          |                                                  |                   |                   |        |     |                         |          |
|                          |                                                  |                   |                   |        |     |                         |          |
|                          |                                                  |                   |                   |        |     |                         |          |
|                          |                                                  |                   |                   |        |     |                         |          |
|                          |                                                  |                   |                   |        |     |                         |          |
|                          |                                                  |                   |                   |        |     |                         |          |
| ~                        |                                                  |                   |                   |        |     |                         | _        |
|                          | File name: All Medical and General               |                   |                   |        |     |                         | ~        |
| :                        | Save as type: Microsoft Excel Worksheet (*.xlsx) |                   |                   |        |     |                         | ~        |
|                          |                                                  |                   |                   |        |     |                         |          |
| ∧ Hide                   | Folders                                          |                   |                   |        |     | Save Cance              |          |

When you've selected a location and entered your file name, press the save button. Depending on your browser, a confirmation will appear somewhere near the bottom left of your browser window. Locate the file in your folders and double click on it to open Excel and edit the file. When you have finished editing the file, save it (you can use the same name or you can rename it for clarity) and exit Excel. Now, back in the demand screen, press the Upload button and the following pop up box is displayed:

| Figure 33:                               | Upload and Review                                                                           |       |
|------------------------------------------|---------------------------------------------------------------------------------------------|-------|
| Upload Demar                             | nd Template                                                                                 | ×     |
| Upload a complete<br>it will be automati | ed or partially completed demand template file<br>ically imported into your demand figures. | e and |
| Choose file No                           | o file chosen                                                                               |       |
|                                          | Close Upload and Rev                                                                        | view  |

Press the choose file button and select the file that you saved in Excel. The text in the box saying "No File Chosen" will change to the name of the file that you chose. Press the Upload and Review button, eWorkforce will read the file and show you a confirmation screen.

## eWorkforce Tool Guidance

| Figure 34:                                                     | 1                          | Import confirma                                                                      | atior      | n scr           | een              |                  |                  |                  |                                |                          |        |          |     |
|----------------------------------------------------------------|----------------------------|--------------------------------------------------------------------------------------|------------|-----------------|------------------|------------------|------------------|------------------|--------------------------------|--------------------------|--------|----------|-----|
|                                                                | 0                          |                                                                                      |            |                 |                  |                  |                  | 2019<br>Heav     | Strategic Sys<br>/y Energy Lin | tem Plan Submis<br>iited | ···· ? |          | ப   |
| MY TASKS 12%                                                   | Import                     | t Demand Data                                                                        |            |                 |                  |                  |                  |                  |                                |                          |        |          |     |
| 8 My Organisation                                              | L UI                       | pload Demand                                                                         |            |                 |                  |                  |                  |                  |                                | × Cancel                 | Import | -5 Impo  | rt  |
| Assign Contributors                                            |                            |                                                                                      |            |                 |                  |                  |                  |                  |                                | L                        | ][     |          |     |
| Workforce Information                                          | Dem                        | and                                                                                  | Staff      | Demand          |                  |                  |                  |                  |                                |                          |        |          |     |
| 8 All NHS Staff                                                | Tem<br>Item                | plate<br>ID DisplayName                                                              | In<br>Post | Current<br>Year | Demand<br>Year 1 | Demand<br>Year 2 | Demand<br>Year 3 | Demand<br>Year 4 | Demand<br>Year 5               | Estimated<br>SIP         | Commen | tarv Err | ors |
| 8 All Medical & Dental                                         | ✓ 4013                     | All NHS Staff                                                                        | 450.00     | 1138.00         | 1140.00          | 1208.00          | 1288.00          | 1365.00          | 1440.00                        | 0.00                     | 0      | ,        |     |
| Agenda for Change                                              | ✓ 4013                     | 9 All Medical & Dental                                                               | 186.00     | 406.00          | 408.00           | 434.00           | 471.00           | 504.00           | 532.00                         | 0.00                     | 0      |          |     |
| Professions & Very Senior<br>Managers (VSMs)                   | <ul> <li>✓ 4014</li> </ul> | 14 All Medical                                                                       | 180.00     | 388.00          | 390.00           | 415.00           | 452.00           | 484.00           | 511.00                         | 0.00                     | 0      |          |     |
| O Apprentices and Other                                        | <ul> <li>✓ 4014</li> </ul> | 15 All Dental                                                                        | 6.00       | 18.00           | 18.00            | 19.00            | 19.00            | 20.00            | 21.00                          | 0.00                     | 0      |          |     |
| Additional Specialist Workforce<br>Groups                      | <ul><li>✓ 4020</li></ul>   | 04 All Medical Consultants                                                           | 171.00     | 372.00          | 374.00           | 396.00           | 432.00           | 462.00           | 487.00                         | 0.00                     | 0      |          |     |
| Apprentices (counted<br>separately from the main               | ✓ 4020                     | All other medical excluding GF<br>trainees in GP settings and<br>Foundation trainees | 3.00       | 3.00            | 3.00             | 4.00             | 4.00             | 5.00             | 6.00                           | 0.00                     | 0      |          |     |
|                                                                | ✓ 4020                     | All GP trainees in GP settings                                                       | 3.00       | 10.00           | 10.00            | 11.00            | 12.00            | 12.00            | 12.00                          | 0.00                     | 0      |          |     |
| Other Additional Specialist<br>Groups (counted separately from | ✓ 4021                     | 0 All Foundation trainees                                                            | 3.00       | 3.00            | 3.00             | 4.00             | 4.00             | 5.00             | 6.00                           | 0.00                     | 0      |          |     |
| the main analysis)                                             | ✓ 4021                     | 3 Dental Consultants                                                                 | 3.00       | 11.00           | 11.00            | 12.00            | 12.00            | 12.00            | 12.00                          | 0.00                     | 0      |          |     |
| Sign Off                                                       | ✓ 4021                     | .6 Dental other than consultants                                                     | 3.00       | 7.00            | 7.00             | 7.00             | 7.00             | 8.00             | 9.00                           | 0.00                     | 0      |          |     |
| Submit to HEE                                                  | ✓ 4014                     | 18 Emergency Medicine                                                                | 3.00       | 4.00            | 6.00             | 6.00             | 6.00             | 6.00             | 7.00                           |                          |        |          |     |
|                                                                | ✓ 4014                     | 9 Anaesthetics                                                                       | 3.00       | 6.00            | 6.00             | 6.00             | 7.00             | 7.00             | 7.00                           |                          |        |          |     |
|                                                                | ✓ 4015                     | 0 Intensive Care Medicine                                                            | 3.00       | 3.00            | 3.00             | 3.00             | 4.00             | 5.00             | 5.00                           |                          |        |          |     |
|                                                                | ✓ 4015                     | i1 Acute and General Internal<br>Medicine                                            | 3.00       | 13.00           | 13.00            | 13.00            | 13.00            | 13.00            | 14.00                          |                          |        |          |     |
|                                                                | ✓ 4015:                    | 2 Endocrinology and Diabetes<br>Mellitus                                             | 3.00       | 1.00            | 1.00             | 2.00             | 3.00             | 4.00             | 4.00                           |                          |        |          |     |
|                                                                | ✓ 4015                     | Gastroenterology                                                                     | 3.00       | 2.00            | 2.00             | 3.00             | 4.00             | 5.00             | 5.00                           |                          |        |          |     |
|                                                                | ✓ 4015                     | 64 Geriatric Medicine                                                                | 3.00       | 1.00            | 1.00             | 1.00             | 2.00             | 2.00             | 2.00                           |                          |        |          |     |

Review the uploaded data and, if it is correct, press the import button. This may take a short while to complete, please do not press any other buttons or close the page while this process completes. When the process has finished, you will be shown a confirmation screen:

## Figure 35: Upload Confirmation

|                                                                                                    | C 2019 Strategic System Plan Submis O 💄 🖒                                        |
|----------------------------------------------------------------------------------------------------|----------------------------------------------------------------------------------|
| MY TASKS 50%                                                                                          | Import Demand Data                                                               |
| Ø My Organisation                                                                                     | Currently there are no pending demand data uploads. Please upload a demand file. |
| Assign Contributors                                                                                   |                                                                                  |
| Workforce Information                                                                                 |                                                                                  |
| All NHS Staff                                                                                         |                                                                                  |
| 🥝 All Medical & Dental                                                                                |                                                                                  |
| <ul> <li>Agenda for Change</li> <li>Professions &amp; Very Senior</li> <li>Managers (VSMs)</li> </ul> |                                                                                  |
| Opprentices and Other<br>Additional Specialist Workforce<br>Groups                                    |                                                                                  |
| Apprentices (counted<br>separately from the main<br>analysis)                                         |                                                                                  |
| Other Additional Specialist<br>Groups (counted separately from<br>the main analysis)                  |                                                                                  |
| Sign Off                                                                                              |                                                                                  |
| 8 Submit to HEE                                                                                       |                                                                                  |

In this example, the All Medical and Dental was completed and the green tick next to it and it's children in the hierarchical list shows that it was completed.

# 4.3 Board Signoff

It may be that board signoff is required before a collection can be finalised and submitted. If this is the case, one of the tasks in the hierarchical tree will be "Board Signoff". This task can be completed by anyone that has been allocated that task, this person does not necessarily have to be a board member. Selecting this task will show the following screen:

## Figure 36: Board Signoff

| Sign off Cancel Save                                                                                                    |
|----------------------------------------------------------------------------------------------------|
| The NHS Long Term Plan sets the ambition of developing a new operating model for workforce which can respond to changing capacity, capability and needs. eWorkforce is part<br>of a support package Health Education England is providing to enable the Sustainability and Transformation Partnerships (STPs), in developing realistic workforce plans. It is<br>recognised that this information:                                                                                       |
| <ul> <li>has been confirmed and supported within the organisation (including where appropriate at Board level) and is made using the best information available at this time;</li> <li>contributes towards a repository for demand data, comprising of the current levels and future forecasts of the workforce required within the organisation and as such, is reflective of known factors particularly with respective to finance and activity;</li> </ul>                            |
| <ul> <li>will be used by colleagues in Health Education England, NHS England and NHS Improvement when considering the implications of this return, including triangulating with other data from the strategic planning round;</li> <li>will be used at an STP \ ICS level (including by colleagues within the STP \ ICS) to understand the wider implications on the workforce and to inform further analysis, risks and actions in respect of supply and demand assessments.</li> </ul> |
| Accept Confirm later                                                                                                    |
|                                                                                                    |
|                                                                                                    |
|                                                                                                    |

When the assigned board member has checked the collection and it has been accepted, select the "Accept" option and save the screen. Assuming all other tasks have been completed, the collection is now ready to be finalised and submitted.

# **5** Finalise and Submit

Once all sections have been completed, the heirercharcical menu on the left will have all ticks, apart from "Submit to HEE". To complete the collection, click on the Submit To HEE menu item. The following screen will be shown

## Figure 37: Submitting a collection

| MY TASKS 100%                                                                            | Submit to HEF                                                                  |             | Collection C | omplete Submit |
|------------------------------------------------------------------------------------------|--------------------------------------------------------------------------------|-------------|--------------|----------------|
| My Trust                                                                                 |                                                                                |             |              |                |
| My Organisation                                                                          | Task                                                                           | Contributor | Progress     | Completed      |
| Assign Contributors                                                                      | My Trust                                                                       |             |              |                |
| Workforce Information                                                                    | My Organisation                                                                | Tony Curtis | 100%         | 21/08/2019 🖂   |
| All NHS Staff                                                                            | My Organisation                                                                | John Smith  | 100%         | 21/08/2019     |
| All Medical & Dental                                                                     | Assign Contributors                                                            | John Smith  | 100%         | 21/08/2019 🖂   |
| Agenda for Change<br>Professions & Very Senior                                           | Assign Contributors                                                            | Tony Curtis | 100%         | 21/08/2019     |
| Managers (VSMs)                                                                          | Workforce Information                                                          |             |              |                |
| Apprentices and Other<br>Additional Specialist Workforce                                 | All NHS Staff                                                                  | John Smith  | 100%         | 21/08/2019     |
| Groups                                                                                   | All NHS Staff                                                                  | Tony Curtis | 100%         | 21/08/2019 🖂   |
| <ul> <li>Apprentices (counted<br/>separately from the main</li> </ul>                    | All Medical & Dental                                                           | Tony Curtis | 100%         | 21/08/2019     |
| analysis)                                                                                | All Medical & Dental                                                           | John Smith  | 100%         | 21/08/2019     |
| <ul> <li>Other Additional Specialist</li> <li>Groups (counted separately from</li> </ul> | Agenda for Change Professions & Very Senior Managers (VSMs)                    | John Smith  | 100%         | 21/08/2019     |
| the main analysis)                                                                       | Agenda for Change Professions & Very Senior Managers (VSMs)                    | Tony Curtis | 100%         | 21/08/2019     |
| Sign Off                                                                                 | Apprentices and Other Additional Specialist Workforce Groups                   | John Smith  | 100%         | 21/08/2019     |
| O Submit to HEE                                                                          | Apprentices and Other Additional Specialist Workforce Groups                   | Tony Curtis | 100%         | 21/08/2019     |
|                                                                                          | Apprentices (counted separately from the main analysis)                        | Tony Curtis | 100%         | 21/08/2019     |
|                                                                                          | Apprentices (counted separately from the main analysis)                        | John Smith  | 100%         | 21/08/2019     |
|                                                                                          | Other Additional Specialist Groups (counted separately from the main analysis) | Tony Curtis | 100%         | 21/08/2019     |

Click on the green submit button at the top right of the screen, a confirmation box will appear:

#### Figure 38: Sign Off Collection

| Sign off collection?                                                                                              | ×    |  |
|----------------------------------------------------------------------------------------------------|------|--|
| You are about to sign-off your collection. Please ensure you are happy with the data provided before you proceed. |      |  |
| Cancel                                                                                                    | ceed |  |

Click 'Yes' to submit your return. Once submitted the section will reflect this. The return has now been submitted and this will be reflected in the home screen, showing a green tick next to the "Submitted to HEE" link.

## eWorkforce Tool Guidance

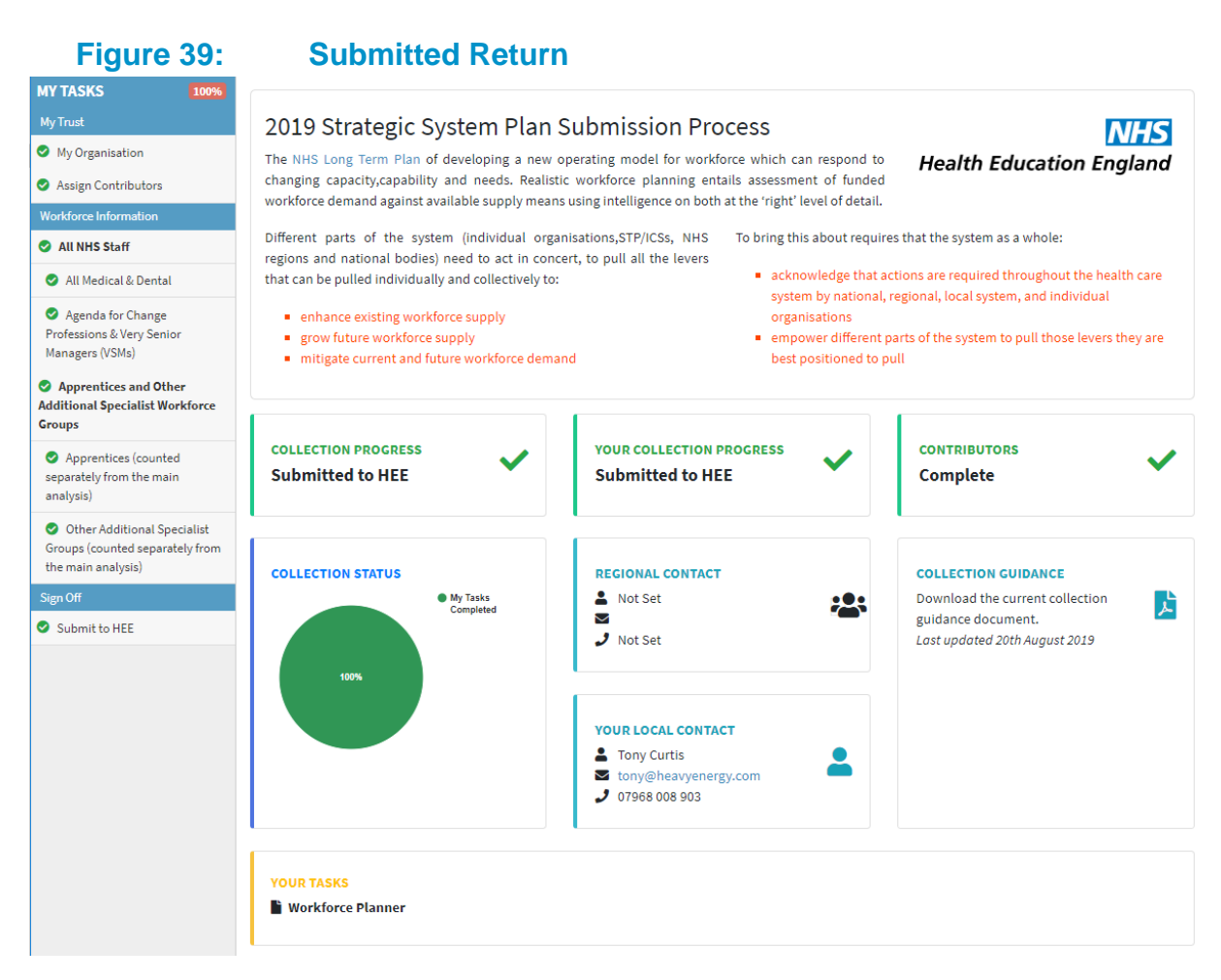

Your collection has now been submitted.

# 6 Terminology

# Informed by the National Minimum Dataset definitions v2.6 & National Workforce Planners discussion

The terms and definitions as stated below have been reached via consensus and are relevant to the completion of the Collective Forecast Demand Template via Local teams to the HEE national team. The terms utilised in local discussion / other circumstances may mean different things to different audiences: In alphabetical order:

**Establishment** – Sometimes referred to as 'Baseline Demand' or 'Demand'; sometimes as 'Authorised' or 'Planned' or 'Budgeted' resource. Generally expressed as 'WTE' (see below)

- This item is the number of staff in post and number of vacancies, for example, if you had 20 midwives and 1 vacant midwife positions, your baseline demand would be 21. This may be greater than, less than or equal to actual staff in post, depending on number of vacancies the organisation has now.
- The employing healthcare provider should capture all their employees under establishment and should capture their future demand as the total number of consultants they will need to employ to deliver the totality of the service that they have funds to provide (even if part of the cost of employing the consultant will be come from cross charging another healthcare provider). healthcare providers will need to collaborate to understand actual future demand.

**Fill rate** – is a percentage of posts filled. It is calculated by dividing actual staff in post by the Establishment.

**Full Time Equivalent (FTE)** - this item may also be known as "Whole time equivalent (WTE)". This is the standard method for defining the amount of work of an employee or in a position. It is the basis for most planning and monitoring of the workforce. The workforce is usually expressed in terms of WTE and Headcount numbers. Contracted WTE is calculated by dividing Contracted Hours or Contracted Sessions by the Standard Hours (or Sessions) for the Grade. For example: if the standard hours for a nurse are 37.5 and an individual Staff Nurse contracts to work 22 hours per week, then that employee's WTE is 22 divided by 37.5 = 0.59 WTE. If the standard hours for a full time Junior Doctor are 40 hours a week and an individual Junior Doctor contracts to work 40 hours per week, then that employee's WTE is = 1.00 WTE Note that a similar formula is used when calculating Worked WTE, Budgeted WTE or Paid WTE.

**Forecast workforce demand** – the future estimated required workforce demand (establishment) as at a particular point in time (reflective of the replacement for leavers plus predicted change in capacity required plus vacant posts)

**Staff in Post** –the number of staff directly employed by the Provider organisation (exclusive of; agency, bank, locum or hosted staff), usually measured in terms of Full time equivalent (FTE)

**Workforce demand** - The total number of staff (usually of a given group) required, or forecast to be required, in order to deliver a given (level of) service at a given point in time

# 7 Support Section

# 7.1 Guidance Document

Users can download the guidance document as described in section <u>Workforce Plan</u> <u>Dashboard</u>. If this document does not answer your question, please contact your regional lead as described in the following paragraph.

# 7.2 HEE Local Office and HEE Support

HEE Local Offices and HEE nationally will provide support to the participating organisations and will therefore receive priority responses to all issues. To help them work more effectively in this role, please email them using the appropriate email address for your local area:

| Health Education England Regions     | Generic mailbox                        |  |
|--------------------------------------|----------------------------------------|--|
| Midlands                             | wit.me@hee.nhs.uk                      |  |
| East of England                      |                                        |  |
| London                               | Workforceintelligence.lase@hee.nhs.uk  |  |
| North East and Yorkshire             | WPINorth@hee.nhs.uk                    |  |
| North West                           |                                        |  |
| South East: Kent, Surrey and Sussex  | WorkforcePlanning.KSS@hee.nhs.uk       |  |
| South East: Thames Valley and Wessex | WorkforceIntelligence.South@hee.nhs.uk |  |
| South West                           | WorkforceIntelligence.South@hee.nhs.uk |  |

# 7.3 Third line support

HEE will be entitled to make direct contact with the HEL eWorkforce team.

We ask that they use the support request form but also understand that sometimes it is easier to ask us directly.

We will provide a common email address to a shared account to the HEE and Local Offices.

We will also provide mobile numbers to enable HEE Local Offices to contact us for critical issues. Please note: to dissuade users from using this services as the first point of contact, we will charge £50+VAT for improper use and will queue the issue as appropriate.